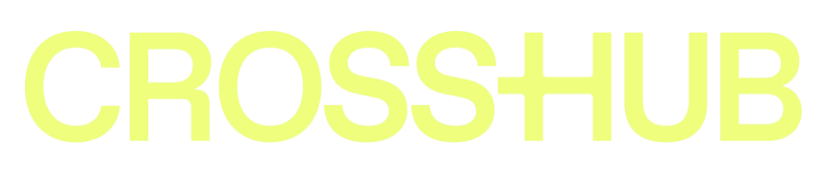

Инструкция по ЛК Психолога

### Оглавление

| 1. | Общие сведения                                    | 3  |
|----|---------------------------------------------------|----|
| 2. | Функция видеозвонка                               | 7  |
| 3. | Функция звонка на мобильный телефон               | 9  |
| 4. | Завершение консультации и прикрепление заключения | 11 |

### 1.Общие сведения

Для использования личного кабинета психолога потребуется:

- Запустить Браузер и открыть вкладку по адресу: <u>https://platform.crosshub.ru/telemed/telemed-specialist/</u>.
- Необходимо запустить приложение Mango Talker, отыскав приложение в списке установленных программ.
- Необходимо запустить Приложение TrueConf Client, отыскав приложение в списке установленных программ.
- Настроить компьютер так, чтобы он не начинал работать в спящий режим.

Личный кабинет на сайте в браузере является основным рабочим местом психолога. TrueConf Client и Mango Talker при необходимости вызываются с рабочего места психолога. И должны быть просто запущенными.

Личный кабинет психолога доступен по адресу:

<u>https://platform.crosshub.ru/telemed/telemed-specialist/</u> и выглядит следующим образом:

| вная 🕣 Личный каб | инет профильного врача                                                 |                                      | <b>Тестовый врач Психолог</b><br>психолог, психотерапевт |
|-------------------|------------------------------------------------------------------------|--------------------------------------|----------------------------------------------------------|
|                   | ПРЕДСТОЯЩИЕ КОНСУЛЬТАЦИИ                                               |                                      |                                                          |
|                   | Tect Tect Tect<br>aszh-mp-7-1                                          | Запись назначена:<br>1512.2022 10.00 | Продолжить                                               |
|                   | ИСТОРИЯ КОНСУЛЬТАЦИЙ                                                   |                                      | До окончания консультации Х                              |
|                   | Tect Tect Tect   aszh-zob-1   37 ner   27/03/2024 11:30                | <u>Загрузить заключение</u>          | просмотреть                                              |
|                   | Tect Tect Tect<br>caring-online-2-premium<br>37.ner<br>0.12.2023.10.30 | Заменить заключение                  | ПРОСМОТРЕТЬ                                              |

Страница З из 13

# Все предстоящие консультации, которые запросили клиенты, отображаются в блоке «Предстоящие консультации»:

ПРЕДСТОЯЩИЕ КОНСУЛЬТАЦИИ

Tect Tect Tect aszh-mp-7-1

Запись назначена: 15.12.2022 10:00

Продолжить

#### Психолог может отменить запланированную запись нажав кнопку «От-

#### менить»:

| Tecro<br>caring | Ф ТестИ ТестО<br>g-online-2-standart     | Запись назна<br>12.10.2023 10:00 | ичена: | НАЧАТЬ<br>Отменить |
|-----------------|------------------------------------------|----------------------------------|--------|--------------------|
| Tec<br>rgsz     | OTMEHA H                                 | «ОНСУЛЬТАІ                       | ции 🗙  | НАЧАТЬ<br>Отменить |
|                 | Вы действительно х<br>назначенную консул | отите отменить<br>пьтацию?       |        | -                  |
| ИСТОРИЯ КОНСУ   | ДА                                       | н                                | ET     |                    |

Для того, чтобы начать запланированную консультацию, не ранее назначенного времени, необходимо нажать на кнопку НАЧАТЬ напротив консультации. После нажатия, появится окно чата с клиентом, где будет возможно начать общение.

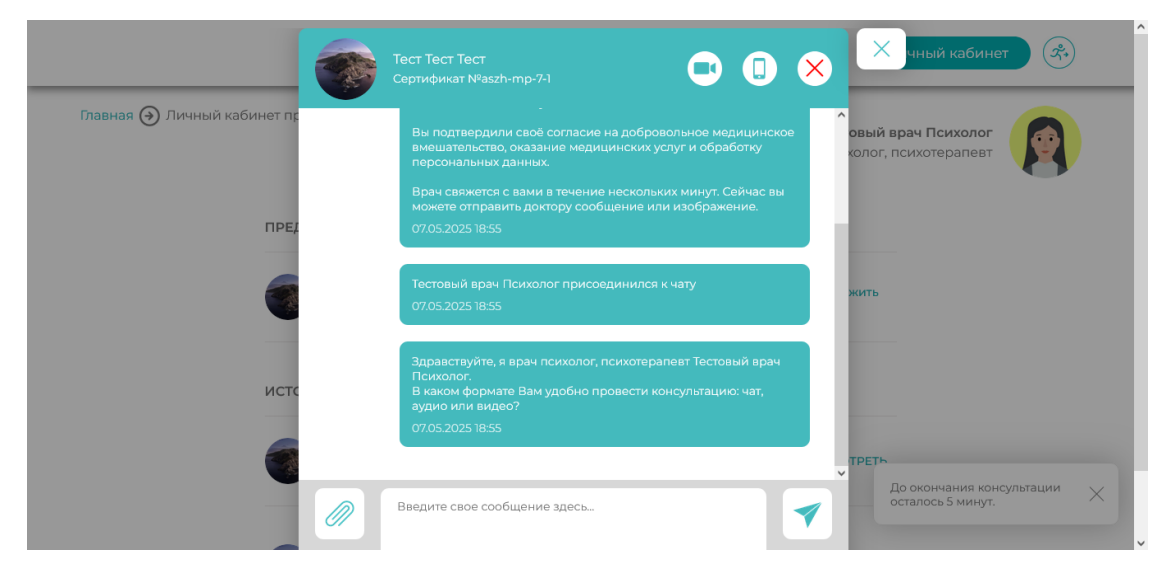

Страница 4 из 13

Первые сообщения от психолога сгенерированы системой. Системные сообщения и сообщения от психолога отображаются с правой стороны. Сообщения клиента отображаются с левой стороны.

В верхнем правом углу блока чата доступны следующие действия (слева направо):

— начало видео-консультации с психологом с использованием TrueConf Client.

– начало звонка клиенту на мобильный телефон с использованием Mango Talker.

- завершение консультации с клиентом. При этом консультация уходит в блок «История консультаций» и будет доступна в режиме просмотра.

В нижней части блока чата доступны:

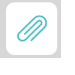

– кнопка прикрепления файла

— кнопка отправка сообщения. Также отправка сообщения происходит при нажатии кнопки ENTER на клавиатуре.

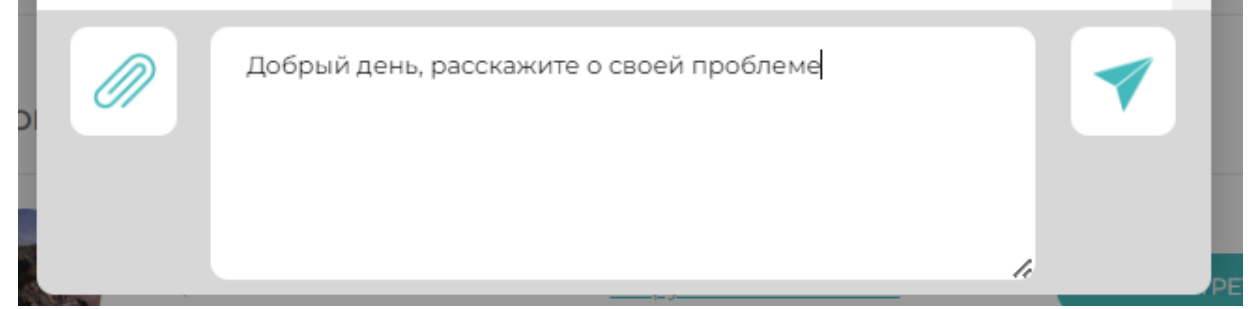

Если психологу потребовалось закрыть консультацию, то к ней можно будет вернуться, нажав «Продолжить»:

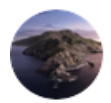

Tect Tect Tect aszh-mp-7-1 Запись назначена:

15.12.2022 10:00

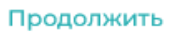

### 2. Функция видеозвонка

При нажатии на значок видеокамеры 🖸 происходит запуск приложения TrueConf Client. После того, как видеозвонок будет запущен на стороне клиента и врача, вы увидите изображение со своей камеры и с камеры клиента в окне

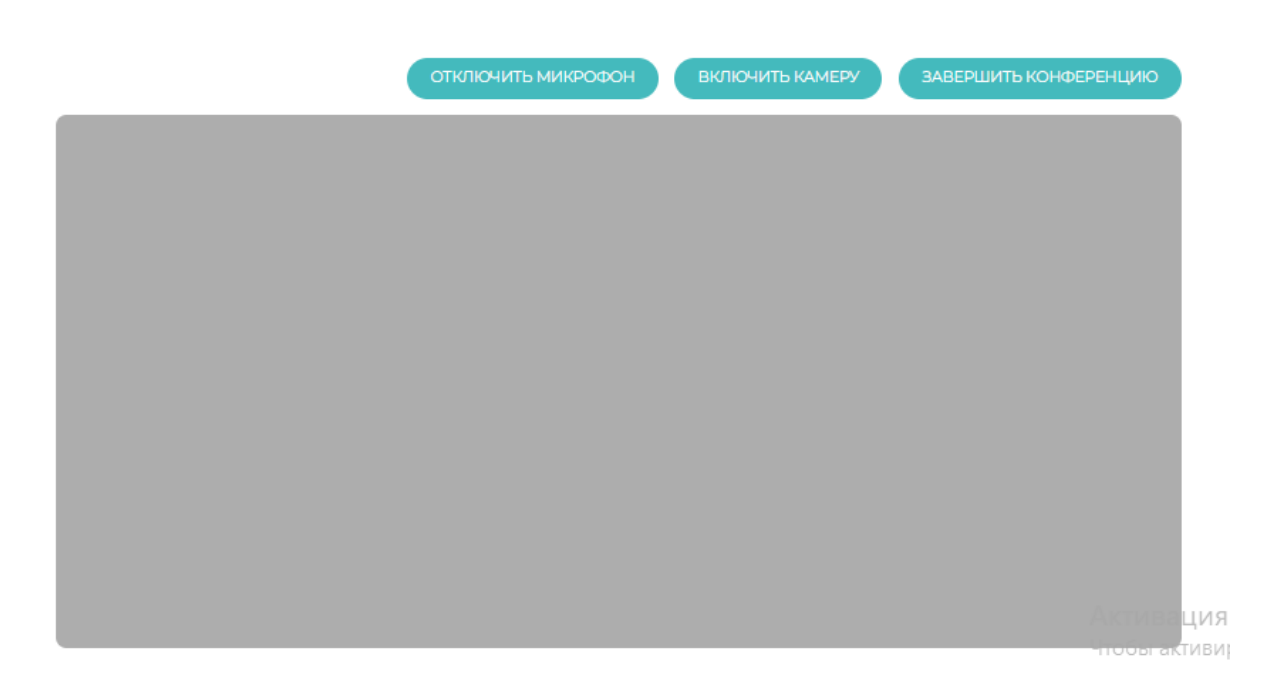

Для того чтобы завершить видеоконсультацию, необходимо нажать на красную кнопку со значком (отбой вызова) и выбрать пункт меню «Завершить консультацию». После чегосеанс видеосвязи будет завершен на стороне психолога и на стороне клиента.

Чтобы продолжить работу с кабинетом психолога, необходимо переключиться к браузеру исвернуть приложение TrueConf Client.

Обратите внимание, что спустя 30 минут от запланированной даты начала консультации, функция видеозвонка будет недоступной. За 5 минут до конца отведенного на консультацию времени, система предупредит Вас об этом сообщением в правом нижнем углу браузера: До окончания консультации осталось 5 минут.

 $\times$ 

## 3. Функция звонка на мобильный телефон

При нажатии на значок телефона При нажатии на значок телефона Мango Talker, которое будет открыто поверх окна браузера и произойдет вызов того номера телефона, который указан у пациента в его личном кабинете.

Необходимо нажать на значок звонка, после чего запустится приложение

| и будет совершен звонокна данный номер: |  |
|-----------------------------------------|--|
|                                         |  |

| • • •    | M.TALKER MANGO OFFICE 3.3.4.3 - user25@medoblako.mangosip.ru |
|----------|--------------------------------------------------------------|
| $\equiv$ | Телефон                                                      |
| •        |                                                              |
| ۲        | 70686389998                                                  |
| Q        | Дозвон                                                       |
| 6        | 0.0 III                                                      |
|          | выкл. звук клавиши Запись                                    |
|          | 면                                                            |
|          | Перевести Удержание Ещё                                      |
| Ś        |                                                              |
| ⊳        |                                                              |
| ø        | Исходящий номер: 78005001473                                 |

Для завершения звонка, необходимо нажать на красную кнопку отбоя вызова. После чего приложение Mango Talker оставить как есть и переключиться к браузеру Хром для продолжения работы.

# 4.Завершение консультации и прикрепление

### заключения

Для того чтобы завершить консультацию, необходимо нажать на красный крестик в правом верхнем углу чата 📀. Будет сгенерировано автоматическое сообщение:

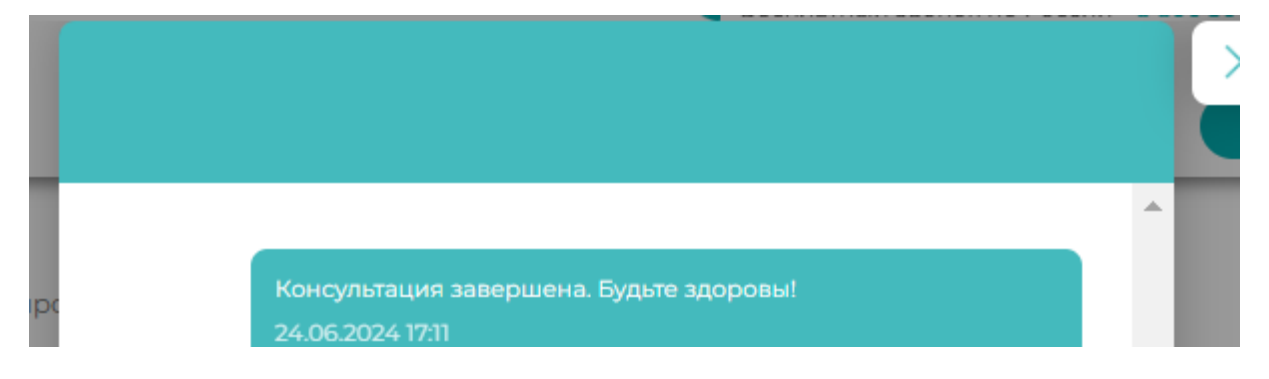

При этом, консультация будет завершена на стороне психолога и на стороне клиента и теперь будет отображаться в блоке «История консультаций»:

ИСТОРИЯ КОНСУЛЬТАЦИЙ

| Тест Тест Тест<br>aszh-zob-1<br>37 лет<br>27.03.2024 №30                                       | Загрузить заключение       | ПРОСМОТРЕТЬ                         |
|------------------------------------------------------------------------------------------------|----------------------------|-------------------------------------|
| Tecr Tecr Tecr<br>caring-online-2-premium<br>37 ner<br>01122023 10-30                          | Заменить заключение        | ПРОСМОТІ<br>До оконча<br>осталось 5 |
| Tect Tect Tect<br>aszh-mp-11-1<br>Oner<br>10.11.2023 10:30                                     | Загрузить заключение       | ПРОСМОТРЕТЬ                         |
| Tect Tect Tect<br>aszh-mp-11-1<br>o ner<br>09:11.2023 10:00                                    | Загрузить заключение       | ПРОСМОТРЕТЬ                         |
| <b>Тест Тест Тест</b><br>test-alpha-30<br>37 лет<br>04:112023 10:00<br>Альфа-Здоровье          | <u>Заменить заключение</u> | ПРОСМОТРЕТЬ                         |
| <b>Тест Тест Тест</b><br>test-alpha- <b>37</b><br>37 лет<br>18.072.023 10:30<br>Альфа-Здоровье | Заменить заключение        | ПРОСМОТРЕТЬ                         |

Для прикрепления заключения по проведенной консультации, необходимо нажать на ссылку «Загрузить заключение» и выбрать файл с компьютера.

| ИСТОРИЯ І | КОНСУЛЬТАЦИЙ                                    |                      |             |
|-----------|-------------------------------------------------|----------------------|-------------|
|           | ЗАГРУ                                           | /ЗКА ЗАКЛЮЧЕНИЯ      | Х           |
|           | (Д) заключение.odt                              | СОХРАНИТЬ            | PETD        |
|           | Tect Tect Tect<br>rgszh-telemed-pfp-1<br>36 net | Загрузить заключение | ПРОСМОТРЕТЬ |

Чтобы заменить ранее загруженного заключения необходимо воспользоваться ссылкой «Заменить». Нажать крестик рядом с названием заключения, удалить его и прикрепить новое.

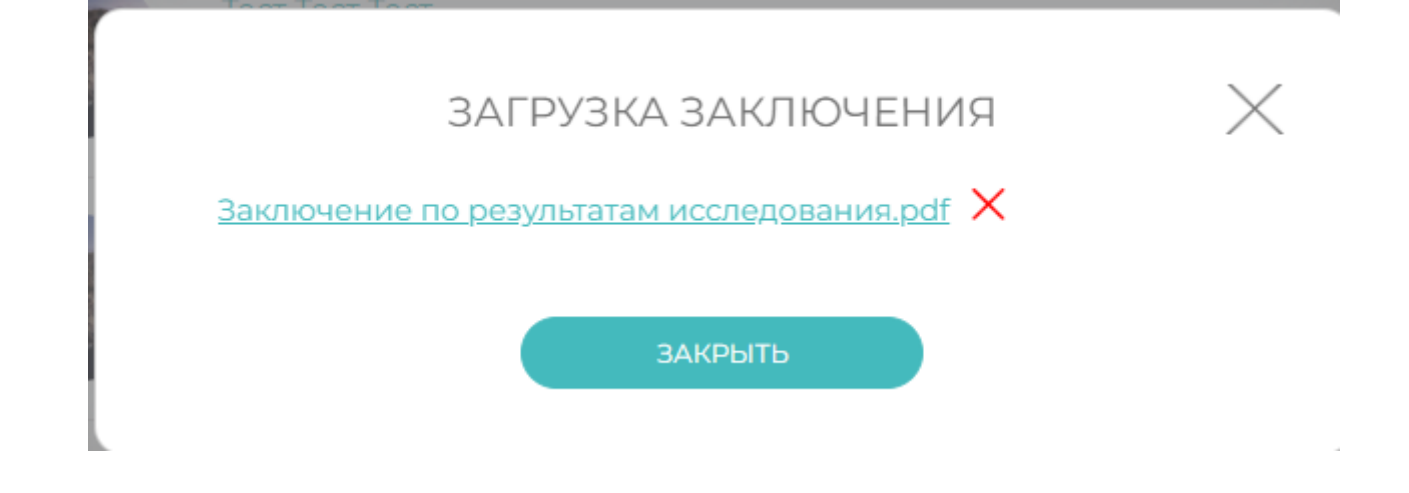

Заключение будет автоматически подписано усиленной квалифицированной цифровой подписью.

Для того, чтобы просмотреть историю консультации, необходимо нажать на кнопку «Просмотреть», после чего отобразится форма чата:

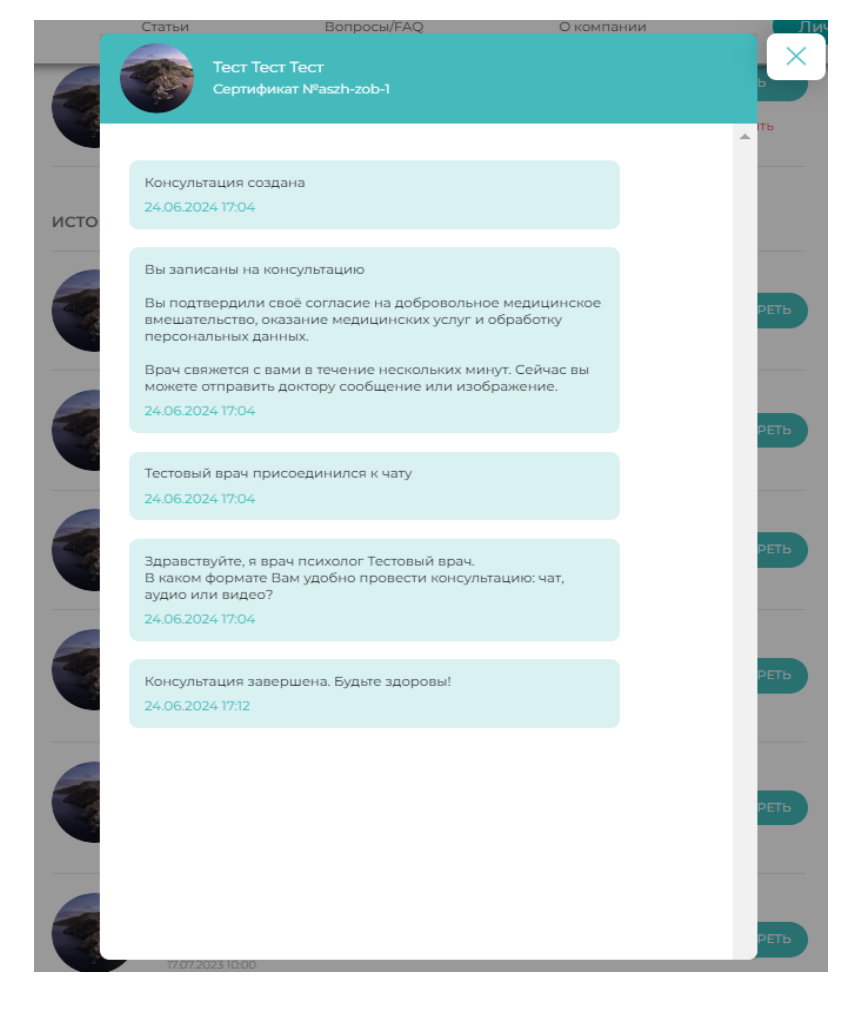